Abaco Enterprise Tentata Vendita è un programma che consente, tramite una interfaccia semplificata, di emettere DDT e Fatture in mobilità.

## **OPERAZIONI PRELIMINARI**

- Creare e gestire un gruppo clienti che l'utente potrà gestire
  - Creare il gruppo Clienti dal programma "Anagrafica Gruppi"
     Anagrafica Gruppi
     Anagrafica Gruppi
     Pe
     Salva & Amula & Bmina & Bampa
     Code: Descriatione
     CLTENVEND1 pougo gienti tentata vendita utente 1
     Too Contrati Compo per vendita al banco.fernata vendita
     Gruppo at di rif
  - Assegnare una lista clienti al gruppo generato tramite il programma "Gestione gruppi"

| <u>98</u>                                                    | Gestione Gruppi                                       |          |       |    |          |             |    |  |
|--------------------------------------------------------------|-------------------------------------------------------|----------|-------|----|----------|-------------|----|--|
| Selezione Gruppi:                                            |                                                       |          |       |    |          |             |    |  |
| Clenti     Fornitori     Contatti     Articoli     Contratti |                                                       |          |       |    |          |             |    |  |
| (CLTENVEND1) - g                                             | (CLTENVEND1) - gruppo gienti tentata vendita utente 1 |          |       |    |          |             |    |  |
| Visualizza solo I                                            | Visualizza solo le anagrafiche del gruppo selezionato |          |       |    |          |             |    |  |
| Electric Oliverti                                            |                                                       |          |       |    |          |             |    |  |
| Codice                                                       | Denominazione                                         | Comune   | CAP   | PR | Cliente  | Fornitore   | ħ. |  |
|                                                              | Benefiti Alerente                                     | Contanto | 0.0   |    | Chlonico | - Connected |    |  |
| 221/14                                                       | 122 VIALSEI                                           |          | 10100 | то | EX.      |             | 4  |  |
| J BITIA                                                      | ABITI ANTICHI SBI                                     | NAPOLI   | 80100 | NA |          |             |    |  |
|                                                              | ALL TOGETHER                                          | LONDRA   | 00000 | FF | V        |             |    |  |
|                                                              | BLUE MOON HOTEL                                       | RIMINI   | 47921 | RN | V        |             |    |  |
| V CHEZNO                                                     | CHEZ NOUS                                             | PARIGI   | 00000 | EE | V        |             |    |  |
|                                                              | DA MIMMO SRL                                          | MILANO   | 20100 | MI | V        |             |    |  |
|                                                              | HOTEL OLEANDRO                                        | MILANO   | 20100 | MI | 1        |             | 1  |  |
| FORN                                                         | IL FORNAIO DI PAOLO GRANDE                            | ROMA     | 00100 | RM | V        |             |    |  |
| PARA                                                         | IL PARADISO DELLA CARNE SRL                           | MILANO   | 20100 | MI | 1        |             |    |  |
| V LTUOP                                                      | IL TUO PC SRL                                         | PAVIA    | 27100 | PV | V        |             |    |  |
| VAGA                                                         | IL VAGABONDO DI MARIO ROSSI                           | PAVIA    | 27100 | PV | 1        |             |    |  |
| AMIAC                                                        | LA MIA CASA IMPRESA EDILE                             | TORINO   | 10100 | TO | V        | V           |    |  |
| ASCUO                                                        | LA SCUOLA DI PATTY SAS                                | MILANO   | 20100 | MI | 1        |             | 1  |  |
| LASEGG                                                       | LA SEGGIOLA SRL                                       | TORINO   | 10100 | TO | 1        |             |    |  |
| LEBAMB                                                       | LE BAMBOLE SAS                                        | ERBA     | 22036 | CO | 1        |             |    |  |
| MAGIAD                                                       | MAGIA DI CARTA SRL                                    | MILANO   | 20100 | MI | 1        |             |    |  |
| MICAMA                                                       | MICA MALE DI MONICA VERDI                             | BOLOGNA  | 40100 | BO | 1        |             | -  |  |
| Record: 14 4 12 Of 30 + 11                                   |                                                       |          |       |    |          |             |    |  |
| 📸 Espota elenco 🕹 Stampa elenco                              |                                                       |          |       |    |          |             |    |  |
| LA MIA AZIENDA SRL                                           |                                                       |          |       |    |          |             |    |  |

- Creare e gestire un gruppo articoli che l'utente potrà richiamare.
  - Creare il gruppo Articoli dal programma "Anagrafica Gruppi" selezionando "Gruppo per tentata vendita.

| <i></i>                                                                                                    |                                  | Anagrafica Gruppi |                                       | _ <b>D</b> X        |  |  |
|----------------------------------------------------------------------------------------------------|----------------------------------|-------------------|---------------------------------------|---------------------|--|--|
| <u>F</u> ile                                                                                                    |                                  |                   |                                       |                     |  |  |
| 📙 <u>S</u> alva 🔽                                                                                               | 🤈 Annulla 🗙 Elimina 🚕 Stampa     |                   |                                       |                     |  |  |
| Codice - Des                                                                                                    | crizione                         |                   |                                       |                     |  |  |
| GRUPP01                                                                                                    | GRUPPO1 gruppo 1 tentata vendita |                   |                                       |                     |  |  |
| Tpo Contati Clienti Formin Acticol Contratti Gruppo per vendita al banco./tentata vendita Gruppo di rferimento: |                                  |                   |                                       |                     |  |  |
| Gruppo                                                                                                    | Descrizione                      | Tipo              | Vendita al banco e<br>Tentata vendita | Gruppo art. di rif. |  |  |
| GRUPPO1                                                                                                    | gruppo 1 tentata vendita         | 1                 | V                                     |                     |  |  |
| GRUPPO2                                                                                                    | gruppo 2 tentata vendita         | 1                 | <b>V</b>                              |                     |  |  |
| GRUPPO21                                                                                                    | gruppo 2.1 tentata vendita       | 1                 | V                                     | SGRUPPO2            |  |  |
| SGRUPP01                                                                                                    | sottogruppo 1 tentata vendita    | 1                 | 1                                     | GRUPP01             |  |  |
| SGRUPPO2                                                                                                    | sottogruppo 2 tentata vendita    | I                 | V                                     | GRUPPO2             |  |  |

• E' possibile inoltre creare dei sotto gruppi con lo stesso criterio visto sopra, ma selezionando nel campo "Gruppo di riferimento" il gruppo a cui fa capo.

| >                                            |                                                             | Anagrafica Gruppi              |                                       | _ <b>_</b> ×               |
|----------------------------------------------|-------------------------------------------------------------|--------------------------------|---------------------------------------|----------------------------|
| Ele                                          |                                                             |                                |                                       |                            |
| 📙 <u>S</u> alva  🖌                           | 🤉 Annulla 🗙 Elimina چ Stampa                                |                                |                                       |                            |
| Codice - Des<br>SGRUPPO1<br>Tipo<br>Contatti | srizione<br>sottogruppo 1 tentata vendita                   | Gruppo per vendita al banco/te | ntata vendita Grup                    | po di ifferimento: GRUPPO1 |
| Gruppo                                       | Descrizione                                                 | Tipo                           | Vendita al banco e<br>Tentata vendita | Gruppo art. di rif.        |
| GRUPPO1                                      | gruppo 1 tentata vendita                                    | 1                              | 1                                     |                            |
| GRUPPO2                                      | gruppo 2 tentata vendita                                    | I                              | 1                                     |                            |
|                                              |                                                             |                                | [77]                                  |                            |
| GRUPPO21                                     | gruppo 2.1 tentata vendita                                  |                                | 5M2                                   | SGRUPPO2                   |
| GRUPPO21<br>SGRUPPO1                         | gruppo 2.1 tentata vendita<br>sottogruppo 1 tentata vendita | 1                              | V<br>V                                | GRUPPO2<br>GRUPPO1         |

• Assegnare ai gruppi creati gli articoli che ne fanno parte tramite il programma "Gestione Gruppi".

## Gestione di un utente che utilizzerà la tentata vendita tramite il programma "Profili utenti"

- Dalla pagina "Profilo utente" una volta selezionato l'utente che farà la tentata vendita, togliere il flag da "Utente Amministratore".
- Abilitare/disabilitare i programmi a cui può accedere dalla lista Programmi abilitati e Programmi in sola lettura.
- Dalla pagina "Autorizzazioni varie" selezionare "Abilita la sola gestione dei CLIENTI appartenenti al gruppo" scegliendo quale gruppo clienti può gestire.
- Impostare le preferenze utente selezionando i campi come da immagine seguente:

| Preferenze(1) Preferenze(2) Calendario Varie Attività Email Chiamate                                                                            |       |
|----------------------------------------------------------------------------------------------------|-------|
| C Vendte/Ordini/Magazzing                                                                                                    |       |
|                                                                                                    |       |
| Visualizza numero di ddt/fattura/ordine alla conferma inserimento documenti    Stampa sempre                                                    |       |
| Input articoli con lettore codice a barre                                                                                                    |       |
| All'accesso al programma di stampa e manutenzione documenti visualizza O Chiedere se si vuole la stampa                                         |       |
| Documenti di Vendita                                                                                                    | ino - |
|                                                                                                    |       |
| Gestione Ordini Velocizzata                                                                                                    | -     |
| All'apertura dei programma aprire la gestione ordini velocizzata                                                                                |       |
| Offerta a Ciente     Offerta a Ciente                                                                                                    |       |
|                                                                                                    |       |
| Usa l'inserimento veloce articoli                                                                                                    | _/    |
| Gestione automatica consegne                                                                                                    |       |
| N. consegne: 0 N. gg da aggiungere: 0                                                                                                    |       |
| Isa la gestione automatica anche per l'emissione ordini normale                                                                                 |       |
| Varie                                                                                                    |       |
| In emissione documenti di vendita con presenza di codice agente, non avvisami in caso di mancato inserimento provvigioni<br>emissioni documenti | in    |
| In emissione documenti di vendita non avvisami quando il rigo ha la competenza.                                                                 |       |
| 🔲 All'apertura del programma aprire la vendita al banco 📝 All'apertura del programma aprire la tentata vendita                                  |       |
|                                                                                                    |       |
| Qk Agplica Utente: QUARATO Esci                                                                                                    |       |

Dalle preferenze utente si devono impostare i seguenti parametri:

- input degli articoli verrà fatta tramite lettura del codice a barre,
- quale magazzino e registro IVA vendite deve utilizzare
- se si vuole aprire in automatico la gestione della tentata vendita all'avvio del programma.

 Ultima impostazione per l'utente sono le "Costanti Tentata Vendita". Queste costanti permettono all'utente di generare fatture e DDT senza ulteriori impostazioni. Tutte queste costanti infatti verranno prese di default in fase di generazione documento di vendita

|                           | · · ·                                                                           |   |
|---------------------------|---------------------------------------------------------------------------------|---|
| <b>₽</b>                  | Costanti Tentata Vendita                                                        | x |
| : <u>F</u> ile            |                                                                                 |   |
| 🕞 Salva (F5) 🖌 Annulla    |                                                                                 |   |
| Utente: QUARA             | TO r                                                                            |   |
| Magazzino: MAGAZ          | ZINO DUE                                                                        | - |
| Agente collegato: AGENTE  | AGENTE TENTATA VENDITA 1                                                        |   |
| Causale Magazzino: VEN    | VENDITA                                                                         |   |
| Listino: BAS BASE         |                                                                                 |   |
| Causale contabile: VEN    | FATTURA EMESSA                                                                  |   |
| N. Registro fatture: 2 Ce | entro di costo: Scarico automatico lotti 🗹 Stampa cartacea del documento emesso |   |
| Codice pagamento (1): CON | Contanti                                                                        |   |
| Codice pagamento (2): RD1 | Rimessa Diretta 30gg D.F.                                                       |   |
| Codice pagamento (3): BB  | Bonifico Bancario Ric. Fatt.                                                    |   |
| Codice pagamento (4):     |                                                                                 |   |
| Codice pagamento (5):     |                                                                                 |   |
| LA MIA AZIENDA SRL        | QUARATO                                                                         |   |

In particolare, possiamo notare la selezione "Stampa cartacea del documento emesso", se viene deselezionato il programma invierà in automatico una mail con il documento allegato appena creato.

Le 5 condizioni di pagamento inseribili sono quelle che il programma proporrà in fase di chiusura documento e, se una di queste prevede l'incasso con generazione automatica della registrazione in contabilità, verrà proposto anche l'importo e lo sconto cassa. (N.B. questa gestione è proposta solo in caso di emissione Fattura)

## INTERFACCIA PER LA TENTATA VENDITA

Una volta eseguite tutte le operazioni preliminari, accedendo con l'utente di Tentata Vendita, la videata proposta sarà la seguente:

| 3                                                  |                                                     | Tentata Vendita                     |                                                |                            | _ <b>D</b> X            |
|----------------------------------------------------|-----------------------------------------------------|-------------------------------------|------------------------------------------------|----------------------------|-------------------------|
| Ele Magazzino                                      |                                                     |                                     |                                                |                            |                         |
| Cliente                                            |                                                     |                                     |                                                |                            | \$                      |
| Cerca Codice: Eme<br>BLUEMO Eme<br>BLUE MOON HOTEL | Emetti Fattura           1 - Selezionare il cliente | 2 - Selezionare i                   | tipo docuemtno                                 |                            | <<br>>                  |
| Gruppo selezionato                                 |                                                     |                                     |                                                |                            | \$                      |
| GRUPPO                                             | 1 Gruppo                                            | selezionate                         |                                                | Fitz                       | a elenco articoli       |
| Gruppi                                             | Articoli                                            |                                     |                                                | Fattura                    | <b>₽</b>                |
| SGRUPPO1 *<br>sottogruppo 1 tentata                | ART1 *                                              | FARTICOLO *                         | GM                                             | Articolo: Cod. a barre     | Prezzo: 0,00            |
|                                                    | articolo 1<br>€. 122,00                             | ARTICOLO NUOVO FORNITORE<br>€. 0.00 | GOMMA PER MATITA<br>6. 0.98                    | LVA % Sc.1: 0.00 %         | Sc.2: 0.00 % Sc.3: 0.00 |
| ן <u>ז</u> ן                                       | CARTAPIO *                                          | FOR *                               | MATITAHB5                                      |                            | ·                       |
| 3 selezionare il<br>gruppo ed                      | €. 14,64                                            | £. 0,00                             | €. 0,00                                        | Q.1A 0                     |                         |
| eventualmente il<br>sottogurppo                    | ELAG *                                              | FOTO40                              |                                                | тот. 0,                    | 00 CONFERMA             |
|                                                    | ELASTICI TAGLIA GRANDE                              | CORNICE PORTARITRATTI 40x40         | 4 - Scealiere ali                              | Descrizione                | Q.ta Importo            |
|                                                    | 6. 0.00                                             | 6. 0.00                             | articoli appartenteti al<br>gruppo selezionato | CARTA PER PLOTTER DA 10 MT | 1 14.64                 |
|                                                    | ELAP *                                              | FTOVAGLIE *                         |                                                | articolo 1                 | 1 122.00                |
|                                                    | ELASTICI TAGLIA PICCOLA                             | FORNITURA TOVAGLIE 80X80            |                                                | ELASTICI TAGLIA PICCOLA    | 1 0.12                  |
|                                                    | £. 0,12                                             | €. 0,00                             |                                                | 5 - chiusura<br>docuemento | 136,76                  |
|                                                    | •                                                   |                                     | •                                              | CHIUDI FA                  | TTURA                   |
| LA MA AZENDA SRL QUARATO 05/05/2021                |                                                     |                                     |                                                |                            |                         |

Alla chiusura del documento viene chiesta una conferma per selezionare il tipo di pagamento.

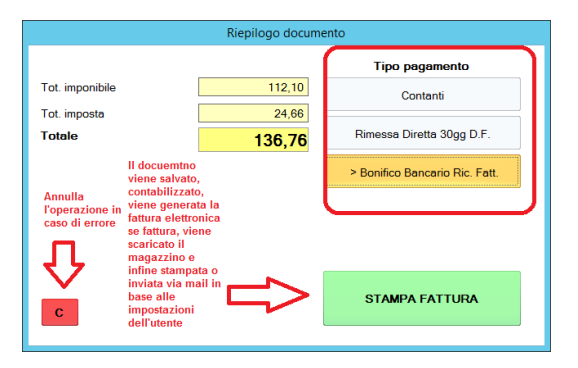